## microP2 カードアダプターのファームウェアアップデート手順

(準備)

microP2 カード対応の P2 ドライブを用いて PC からアプリを実行することで microP2 カードアダプターの ファームウェアをアップデートします、下記のものをご準備ください。

- 1. PC (OS: Windows7/8.1)
- ご注意:microP2カード対応の最新 P2 ドライバー(Windows 用)がインストールされていること。 P2 Driver (for Windows): Ver.2.20 以上
- 2. P2 ドライブ AJ-PCD2、AJ-PCD20、AJ-PCD30 もしくは AJ-PCD35

AJ-PCD2 はアップデート操作で 1 枚のカードアダプターしかアップデートできませんが、AJ-PCD30 で は 3 枚、AJ-PCD20 と AJ-PCD35 では 5 枚までのカードアダプターのアップデートが可能です。

ご注意:P2 ドライブは、あらかじめ最新の microP2 対応のファームウェアへ必ずアップデートしてお使い ください。

AJ-PCD2: Ver.2.04 以上 AJ-PCD20: Ver.3.00 以上 AJ-PCD30: Ver.2.21 以上 AJ-PCD35: Ver.2.20 以上

- 3. microP2 カードアダプターに microP2 カードを挿入します。
- サポートデスクサイトから microP2 カードアダプター(AJ-P2AD1)の Windows 用アップデートファイ ル"vsi5996\*.zip"をダウンロードして、任意のフォルダに保存し、解凍してください。
- PC に 2 台以上の P2 ドライブが接続されている場合、アップデートを正常に実行することができません。
  必ず 1 台のみ接続した状態でアップデートを実行してください。
- PC のスタンバイ/休止状態の設定は無効にしてください。
- P2 ドライブに microP2 カードアダプター以外の P2 カードが挿入されている場合は、正常にアップデート することができません。P2 ドライブから P2 カードを抜いてアップデートを実行してください。

## (アップデート手順)

ご注意:アップデート途中に下記の行為は絶対に行わないでください。データが消去、あるいは一部書き込み状態で終了となり、正常に動作できなくなります。

- ・USB ケーブル、PCI Express ケーブルを抜く
- ・カードアダプターもしくはカードを P2 ドライブから抜く
- ・PC、P2 ドライブの電源を切る
- P2 ドライブと PC を USB ケーブルで接続します。AJ-PCD35 の場合は PCI Express ケーブルで接続します。
- 2. PC を立ち上げ、Administrator 権限でログインします。
- microP2 カードを挿入した microP2 カードアダプターを P2 ドライブに挿入します。
  AJ-PCD30 では 3 枚、AJ-PCD20,AJ-PCD35 では 5 枚までの microP2 カードアダプターのファームウェ アアップデートが 1 回のアップデート操作で可能です。複数のアップデート対象のカードアダプターを 挿入してください。
- サポートデスクからダウンロードしたアップデートファイル"vsi5996\*.zip"ファイルを解凍すると、 vsi5996\*フォルダが表示されます。
- vsi5996\*フォルダの中にある、"microP2Updater.exe"ファイルをダブルクリックするとアプリが起動します。

Windows 8/8.1 で「Windows によって PC が保護されました」メッセージが表示された場合は、「詳細情報」をクリックした後、「実行」をクリックして続行してください。

| Windows によって PC が保護されました<br>Windows SmartScreen は認識されないアプリの起動を停止しました。このアプリを実行すると、PC に問題が起こる<br>可能性がものます。<br>詳細情報 |
|----------------------------------------------------------------------------------------------------|
| Windows によって PC が保護されました<br>Windows SmartScreen は認識されないアプリの起動を停止しました。このアプリを実行すると、PC に問題が起こる<br>可能性があります。         |
| 発行元: 不明な発行元<br>アプリ: PCD30UpdateTo221.exe<br>実行 実行しない                                                             |

6. 次の確認画面が開きます。microP2 カードアダプターが P2 ドライブに挿入されていることを確認 し、"**OK**"をクリックします。

| microP2カードを挿入し | こmicroP2カードアダプター | -をP2ドライブに | 挿入し           |  |
|----------------|------------------|-----------|---------------|--|
| て、OKを押してください   |                  |           | 0.00000000000 |  |
|                |                  |           |               |  |
|                | 2                |           |               |  |

7. microP2 カードアダプターのファームウェアバージョンをチェックしてアップデートが必要な場合は、下 記の画面が表示されます。

| microP2 Adapter            | Jpdater Ver1.1.2                         | ×     |                                                 |
|----------------------------|------------------------------------------|-------|-------------------------------------------------|
| E: AJ-P2AD1<br>G: AJ-P2AD1 | ファームウエアバージョン[0053]<br>ファームウエアバージョン[0053] |       |                                                 |
| E: G: のカードの<br>更新してよろしい    | ファームウエアをバージョン0100に更新<br>いですか?            | します。  | アッブデート対象の microP2 カ<br>— ードアダプターがすべて表示<br>されます。 |
|                            | ОК                                       | キャンセル |                                                 |

**注意:** アップデートが不必要な場合は下記の画面が表示されます。 アップデートは不要ですので"**OK**"ボタンをクリックしてアプリを終了してください。

| : AJ-P2AD1 ファームウエアバージョン[0100] |  |
|-------------------------------|--|
|                               |  |
| いずれのカードもファームウエアが更新されています。     |  |
| [ <u></u>                     |  |

**注意:** microP2 カードアダプターが正しく認識されない場合は下記の画面が表示されます。 P2 ドライブと PC との接続、カードアダプターが正しく挿入されているかを再度確認してください。

| microP2 Adapter Updater Ver1 |  |
|------------------------------|--|
| 更新対象のカードはありません。              |  |
| Οκ                           |  |

8. "**OK**"ボタンをクリックするとアップデートを開始します。アップデート対象の microP2 カードアダプ ターが複数挿入されている場合は、順番にアップデートしていきます。

| 77-471 | ア更新中(G:) |  |
|--------|----------|--|
|        |          |  |
|        | 問じる      |  |

注意: 一旦アップデートを実行すると、途中でキャンセルすることはできません。アップデート実行中は、 PC、P2 ドライブ の電源を OFF にしたり、USB ケーブル、PCI Express ケーブルを抜かないでくだ さい。 9. アップデートが完了すると以下のカードアダプターのイジェクトを促す画面が表示されます。"閉じる" をクリックしてアプリケーションを終了します。

| P2FirmUp                                                           |
|--------------------------------------------------------------------|
| ドライブ ( E: G: ) が更新されました。カードを抜いて再挿入し、本ソフトウェ<br>アでファームバージョンをご確認ください。 |
| 閉じる                                                                |

- 10. すべての microP2 カードアダプターを一旦抜き取り、再度すべて挿入してください。
- 11. "microP2Updater.exe"ファイルを再起動させてください。アップデートが成功している場合は、下記の アップデート済み画面が表示されます。"OK"ボタンをクリックしてアプリケーションを終了してくださ い。

うまくアップデートが完了しなかった場合はアップデートを促す画面となりますので、再度アップデートを実行してください。

| 「ップデート成功<br>microP2 Adapter I                                                                                      | Jpdater Ver1.1.2                                                           | ×                               |   |  |
|----------------------------------------------------------------------------------------------------|----------------------------------------------------------------------------|---------------------------------|---|--|
| E: AJ-P2AD1<br>G: AJ-P2AD1                                                                                         | ファームウエアバージョン<br>ファームウエアバージョン                                               | >[0100]<br>>[0100]              |   |  |
| いずれのカードも                                                                                                    | ファームウエアが更新されて                                                              | こいます。                           |   |  |
|                                                                                                    |                                                                            | ок                              |   |  |
|                                                                                                    |                                                                            |                                 |   |  |
| ・ップデート不成ら<br>hicroP2 Adapter U                                                                                     | odater Ver1.1.2                                                            |                                 | × |  |
| ・ップデート不成ら<br>hicroP2 Adapter U<br>E: AJ-P2AD1<br>G: AJ-P2AD1                                                       | odater Ver1.1.2<br>ファームウエアバージョン <br>ファームウエアバージョン                           | [0053]                          | × |  |
| <sup>*</sup> ップデート不成ら<br>hicroP2 Adapter U<br>E: AJ-P2AD1<br>G: AJ-P2AD1<br>E: G: のカードのご<br>更新してよろしい <sup>**</sup> | odater Ver1.1.2<br>ファームウエアバージョン <br>ファームウエアバージョン<br>マァームウエアをバージョン0<br>ですか? | [0053]<br>[0053]<br>0100に更新します。 | X |  |

注意:カードアダプターのファームウェアアップデート完了後に、カードアダプターを抜き取り、再挿入し なかった場合は、新しいファームウェアバージョンを認識できないため、アップデートを促す画面と なります。アップデート完了後は、必ずすべてのカードアダプターを抜いてください。